## Installing of D2000 add-in to Microsoft Excel

D2000 add-in adds the components that provide the access to the values and other attributes of D2000 System objects to MS Excel. If Excel main menu does not contain D2000 item, you must install D2000 add-in for MS Excel.

## How to install D2000 add-in

1. Choose Add-Ins from Tools menu.

If the list of add-ins does not contain D2000, click on Browse and define a drive, a folder and file name - d2000.xla.

- 2. Mark **D2000** in the list of add-ins.
- 3. Click on OK.

Note: The D2000 add-in, which you have selected in Add-Ins dialog box, remains active until you remove the mark.